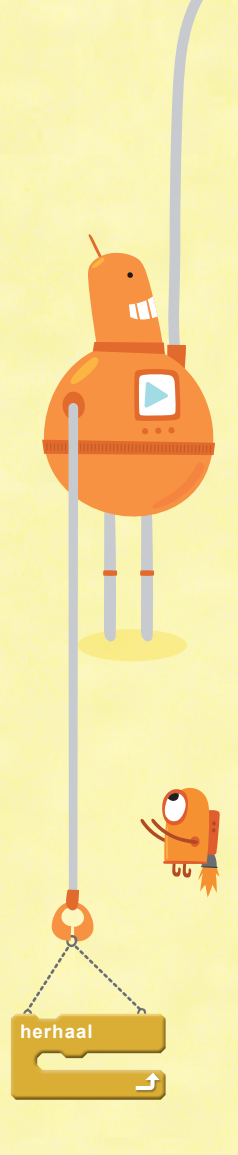

Sa naar t. O. S. C richt naar maak pendikte 1 verander grootte met 100 %

# Inhoyd

4

6

8

54

60 66

72

80

82

92

•

stempel

Wat is coderen? Scratch opstarten

## Eerste projecten

Kat en muis 12 **Dansende** sprites Muziek maken 14 18 Boe! 22 Tekenen 26 Er was eens... 32 Je eigen sprites tekenen 36 Raad het getal Vleermuis en bal **4Π** 44 Klonen en patronen 46 Een virtueel huisdier

# Games

Snelle auto's Avontuur in de ruimte Spring! Ballonnen schieten

# Handigheidjes

Opslaan en delen Blokken en menu's Woordenlijst

verander y met 10 start geluid miauw

verander snelheid verander 0 zet tijdklok op nul wacht 1 sec

# Wat is coderen?

Coderen is het schrijven van instructies voor computers. Een serie instructies noemen we een programma. Als je leert coderen, kun je je eigen programma's maken.

# Kleine stapjes

Wil een programma werken, dan moet het zo geschreven zijn dat de computer het kan begrijpen. Je moet daarom alle instructies opdelen in kleine, eenvoudige stapjes en die samenvoegen tot een computertaal.

(COMMANDO > SCHENK MELK)

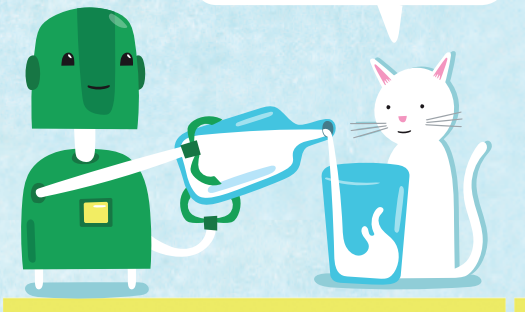

# LET OP!

. . . . . . . . . . . . . . . . . .

Computers voeren instructies blindelings uit – ze kunnen niet zelf denken. Daarom moet alles duidelijk gespeld zijn en mag er niets worden weggelaten.

> Deps, ik vergat stop te zeggen!

# Computertaal

Een computertaal is net een gewone taal, maar dan met een beperkte woordenschat en precieze regels om dingen te beschrijven.

Er zijn veel verschillende computertalen, ontworpen voor verschillende vormen van programmeren. De eerste taal die veel mensen leren heet Scratch – een taal die speciaal voor beginners is ontworpen. In Scratch kun je geweldige games en animaties ontwerpen – en je kunt ervan leren hoe je moet programmeren.

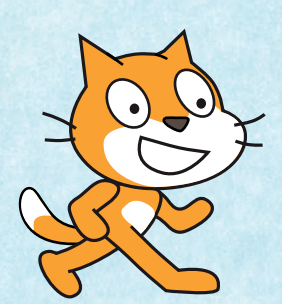

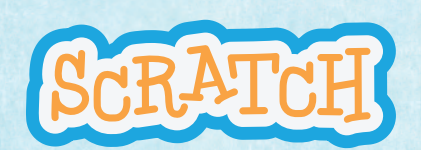

Scratch is ontwikkeld door de Lifelong Kindergarten Group in het MIT Media Lab. Zie http://scratch.mit.edu.

# Waarom Scratch?

Scratch is ontworpen om snel en gemakkelijk te kunnen toepassen. Je kunt er programma's mee maken door apart gemaakte coderingsblokken samen te voegen.

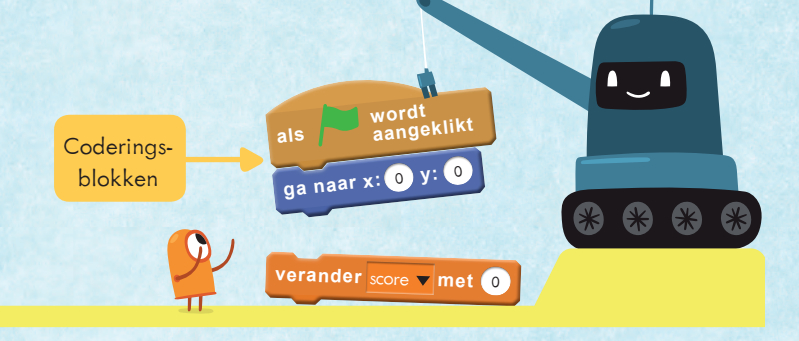

Let op dit soort vensters. In groene vensters vind je uitleg over BASISBEGRIPPEN. In blauwe vensters vind je TIPS over het gebruik van SCRATCH.

# Over dit boek

Met dit boek leer je het beste uit Scratch te halen door animaties, verhalen en games te maken. Je vindt veel tips over hoe je je eigen codering kunt schrijven. Alle voorbeelden zijn opgedeeld in korte stappen die je gemakkelijk kunt uitvoeren.

## Aan de slag!

Het eenvoudigst kun je met Scratch beginnen op de website van Scratch. Je hebt alleen een computer (een met toetsenbord – geen tablet) en een internetverbinding nodig.

Ga naar **www.lannoo.be/programmeren**scratch. Daar vind je een link naar de website van Scratch met alle benodigde instructies. Ook vind je er allerlei aanvullende informatie over Scratch, bijvoorbeeld over het startproject (zie blz. 53 van dit boek) en over croppen (blz. 31). Laat je ouders via de website van Lannoo de pagina 'I**nformatie voor** ouders' lezen.

••••••

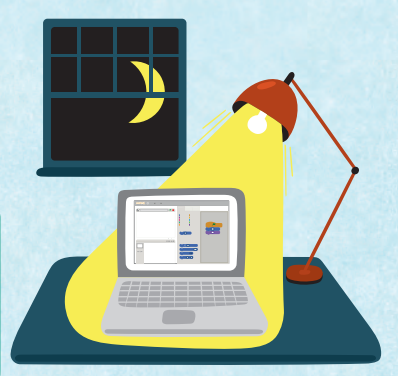

Wil je Scratch offline gebruiken (dus zonder internetverbinding), download de software dan en sla hem op je computer op. Volg gewoon de instructies op de website van Scratch.

# Scratch opstarten

Als je Scratch opstart op je computer, zie je als eerste dit scherm.

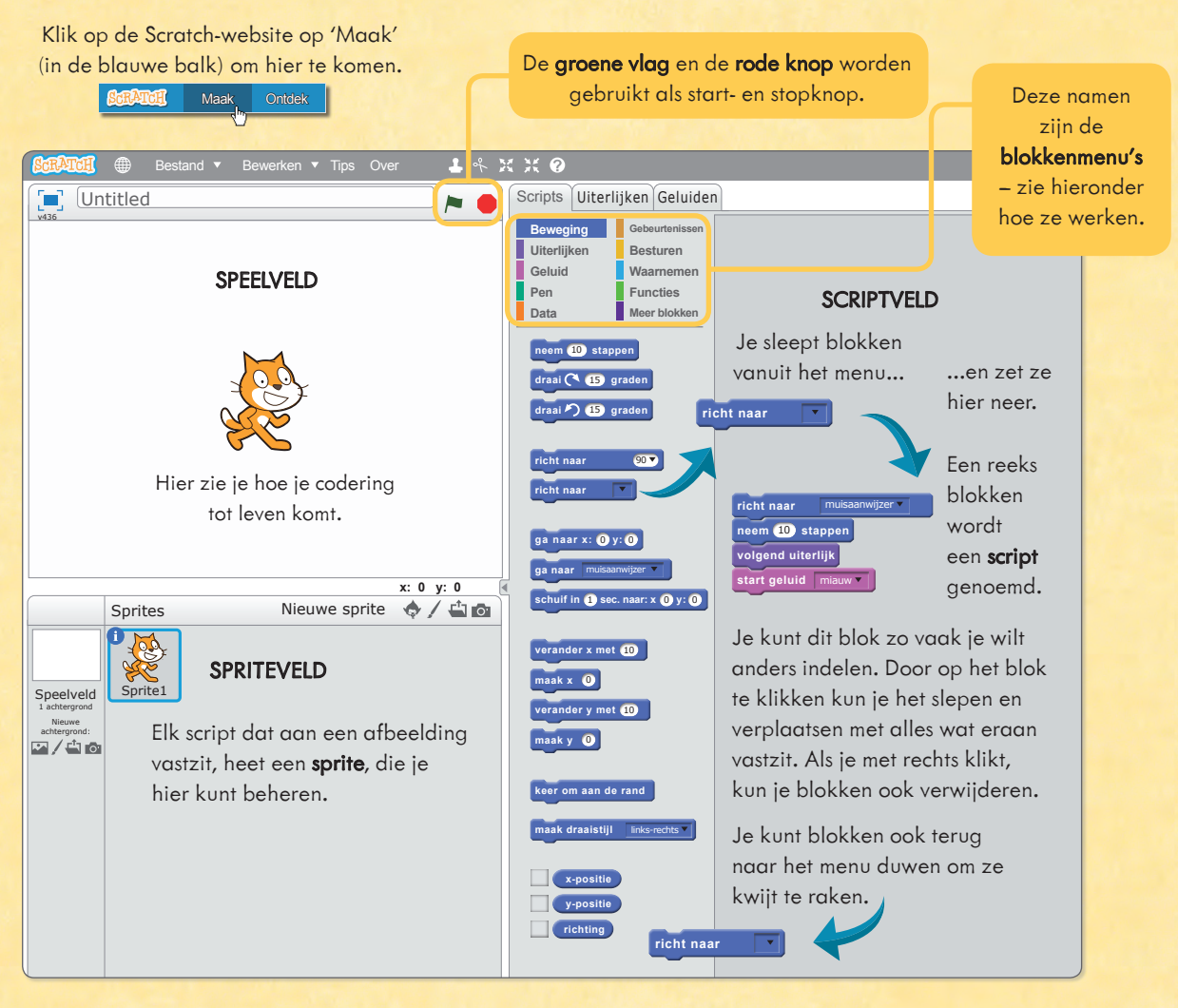

# Blokkenmeny's

Elk blokkenmenu bevat coderingsblokken, bijvoorbeeld:

- Met Beweging-blokken (blauw) laat je sprites bewegen.
- Met **Uiterlijken**-blokken (paars) kun je veranderen hoe dingen eruitzien.
- Met Besturen-blokken (goud) kun je de scripts zelf besturen.

Klik op een van de **blokken** in het menu om de onderliggende blokken te zien (zie ook blz. 82).

| Beweging    | Gebeurtenissen |
|-------------|----------------|
| Uiterlijken | Besturen       |
| Geluid      | Waarnemen      |
| Pen         | Functies       |
| Data        | Meer blokken   |

Dit zijn de tien blokkenmenu's.

## De eerste stappen

Probeer deze twee blokken (vanuit het **Beweging**-menu) in het scriptveld te slepen om de kat te laten bewegen.

Klik dan op het **Geluid**-menu en voeg een **start geluid**-blok toe.

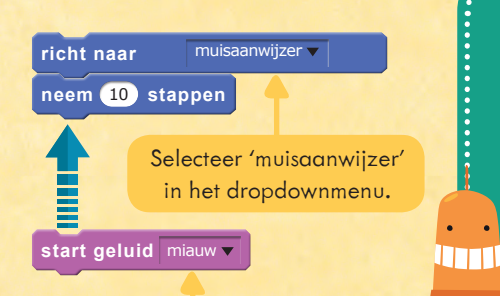

Selecteer 'miauw' in het dropdownmenu.

**2** Klik op het script om het uit te voeren. Klik een paar keer en kijk wat er gebeurt.

Het script licht op als het draait, en de kat beweegt en miauwt (als de kat te ver weg gaat, kun je hem weer terugslepen).

**3** Maar de kat ziet er niet uit alsof hij loopt. Daarvoor moeten zijn poten bewegen.

Klik op het **Uiterlijken**-menu en voeg een **volgend uiterlijk**blok toe. Hiermee krijg je een andere afbeelding of 'uiterlijk' van dezelfde sprite (in dit geval de kat met zijn poten in een andere houding). Klik een paar keer op dit script.

4 De poten van de kat bewegen, maar alleen als je op het script klikt. Om dit te laten herhalen, moet je een **herhaal**blok maken in het menu **Besturen**. Dit blok herhaalt, of loopt, alle instructies erin zo vaak als jij dat instelt.

richt naar muisaanwijzer ▼ neem 10 stappen volgend uiterlijk start geluid miauw ▼

> In de kleine witte vensters kun je de getallen veranderen.

herhaal 10 richt naar muisaanwijzer v neem 10 stappen volgend uiterlijk BASISBEGRIPPEN

Instructiewoorden als BEWEEG en SPEEL worden ook wel BASISBEGRIPPEN genoemd omdat ze een duidelijke en precieze betekenis hebben in de computertaal.

Gefeliciteerd, je hebt je eerste stukje codering geschreven!

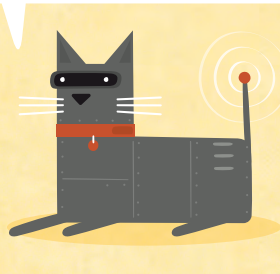

LOOPS In coderingen worden vaak LOOPS gebruikt. Daarmee kun je programma's korter maken en zijn ze sneller te schrijven.

Op de volgende bladzijde ontdek je hoe je van dit script een eenvoudige kat en muis-game maakt.

••••••

# Kat en muis

Doel van deze game is je muisaanwijzer telkens een stap voor de kat te houden. Raakt de kat de muisaanwijzer, dan zegt hij 'Ik heb je!' en is het spel voorbij.

Voor deze game is een nieuwe loop-soort nodig: **herhaal tot** (uit het **Besturen**-menu)...

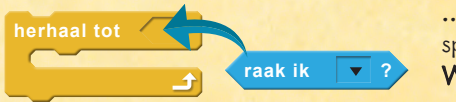

muisaanwijzer

muisaanwijzer 🔻

muisaanwijzer 🔻

2 sec.

herhaal tot **< raak ik** 

herhaal tot **craak ik** 

neem 10 stappen

volgend uiterlijk

richt naar

zeg Ik heb je!

... plus een blok met een spits einde uit het menu Waarnemen.

Deze loop laat alles

erbinnen eindeloos

herhalen totdat de kat de

muisaanwijzer raakt.

neem 10 stapper

11

**2** Pak ze tezamen op (de loop past zich aan aan de grootte). Klik vervolgens op het zwarte driehoekje en selecteer 'muisaanwijzer' in het dropdownmenu.

**3** Ga terug naar het script van de vorige bladzijde. Klik op het eerste blok in de loop en sleep het met alle blokken die eronder hangen in de nieuwe loop.

4 Eindig met een zeg-blok (uit het menu Uiterlijken).

# Test je script

**3** Klik op het script en draai een paar rondjes met de muisaanwijzer. De kat moet je muis volgen totdat hij je te pakken heeft. Probeer het een paar keer.

Als de kat de rand van het **speelveld** raakt, begint hij te flikkeren. Dit kun je verhelpen door een **stuitering** in te voegen (in het **Beweging**-menu) aan het begin van de loop.

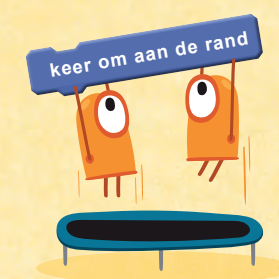

VOORWAARDELIJKE INSTRUCTIES

Klik op de witte vensters om

de boodschap van de kat in te voeren en om te bepalen hoe lang deze op het scherm blijft.

computer anders te reageren op verschillende omstandigheden of voorwaarden (in dit geval waar de kat is). We noemen ze VOORWAARDELIJKE instructies.

> Als je codering werkt, mag je jezelf een schouderklopje geven.

8

Zie je hoe de blokken zijn gevormd waardoor ze alleen maar op bepaalde manieren in elkaar passen?

#### **B** Je kunt het script gemakkelijker bedienen door aan het begin een **groene vlag** toe te voegen (in het menu **Gebeurtenissen**).

Je kunt het script nu uitvoeren door op de **groene vlag** boven aan het **speelveld** te klikken (of op de **rode knop** om het af te breken).

| als wordt                                         | Een 'hoed'-vorm betekent dat dit |
|---------------------------------------------------|----------------------------------|
| aangeklikt                                        | blok bovengan moet komen         |
| herhaal tot <b>raak ik</b> muisaanwijzer <b>?</b> |                                  |
| richt naar muisaanwijzer                          | Alleen blokken                   |
| neem 10 stappen                                   | met spitse einden                |
| volgend uiterlijk                                 | passen hier.                     |
| zeg Ikhebje! (2) sec.                             |                                  |

#### 7 Om de game eerlijker te maken, kun je de kat telkens vanuit het midden van het speelveld laten starten. Voeg hiervoor een 'ga naar x'-blok toe (in het Beweging-menu).

Nu kun je de positie met coördinaten instellen...

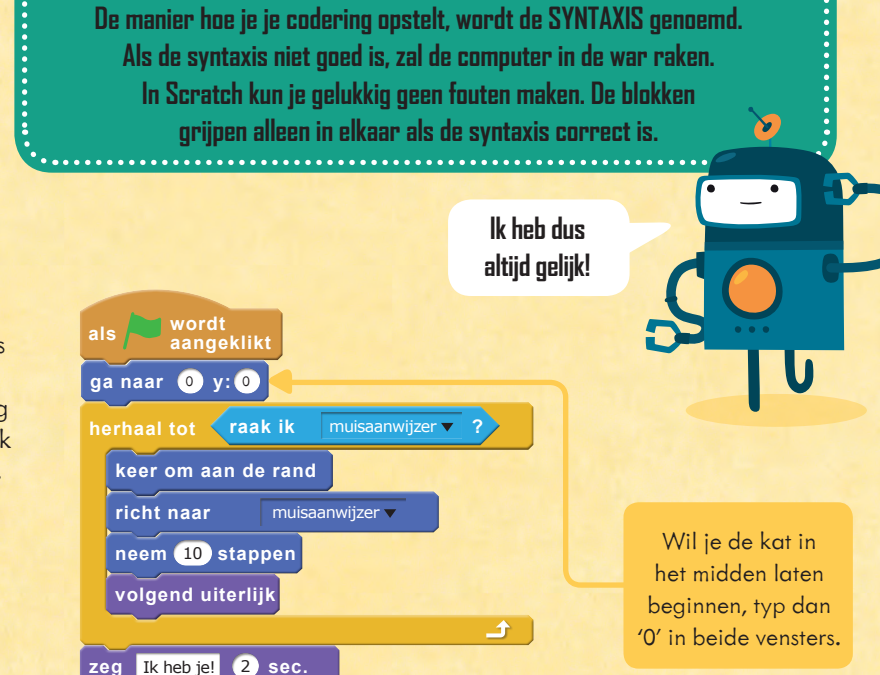

SYNTAXIS

# $\underbrace{+ \stackrel{+ \stackrel{+}{}}{}_{\stackrel{}}{}_{\stackrel{}}{}}_{\stackrel{}}{}_{\stackrel{}}{}_{\stackrel{}}{}_{\stackrel{}}{}_{\stackrel{}}{}_{\stackrel{}}{}_{\stackrel{}}{}_{\stackrel{}}{}_{\stackrel{}}{}_{\stackrel{}}{}_{\stackrel{}}{}_{\stackrel{}}{}_{\stackrel{}}{}_{\stackrel{}}{}_{\stackrel{}}{}_{\stackrel{}}{}_{\stackrel{}}}{}_{\stackrel{}}{}_{\stackrel{}}{}_{\stackrel{}}{}_{\stackrel{}}{}_{\stackrel{}}{}_{\stackrel{}}{}_{\stackrel{}}{}_{\stackrel{}}{}_{\stackrel{}}{}_{\stackrel{}}{}_{\stackrel{}}{}_{\stackrel{}}{}_{\stackrel{}}{}_{\stackrel{}}{}_{\stackrel{}}{}_{\stackrel{}}{}_{\stackrel{}}{}_{\stackrel{}}}{}_{\stackrel{}}{}_{\stackrel{}}{}_{\stackrel{}}{}_{\stackrel{}}{}_{\stackrel{}}}{}_{\stackrel{}}{}_{\stackrel{}}}{}_{\stackrel{}}{}_{\stackrel{}}{}_{\stackrel{}}}{}_{\stackrel{}}{}_{\stackrel{}}{}_{\stackrel{}}}{}_{\stackrel{}}{}_{\stackrel{}}{}_{\stackrel{}}{}_{\stackrel{}}}{}_{\stackrel{}}}{}_{\stackrel{}}{}_{\stackrel{}}}{}_{\stackrel{}}}{}_{\stackrel{}}}{}_{\stackrel{}}}{}_{\stackrel{}$

# De score bijhouden

Op deze bladzijden leer je hoe je je kat-en-muisspel kunt verbeteren door de score bij te houden en hoe je met een extra sprite een muis toevoegt.

# Vitale variabelen

Terwijl je speelt, zal je score veranderen. Laat je computer de score bijhouden en geef dit kleine beetje informatie (of 'data') een naam. In het programmeren noemen we dit 'een variabele maken'.

# Een variabele maken

Ga naar het menu **Data** (een van de **blokkenmenu's**) en klik op 'Maak een variabele'. Typ 'score' in het venster dat verschijnt en kies voor de keuze 'Voor alle sprites'. Klik nu op 'OK' en je krijgt een nieuwe serie 'score'-blokken.

Laat het venster naast 'score' aangevinkt om de variabele weer te geven op het **speelveld** (het gedeelte van het scherm waar je codering tot leven komt).

**2** Voeg aan het begin een maak score-blok toe. (Sleep het over de juiste plek en het zal op zijn plaats schieten als je het loslaat.)

Voeg een **verander score met**blok toe aan de loop, zodat je steeds een punt krijgt als je de kat weet te ontwijken.

Probeer de game. In de hoek van het **speelveld** moet je een scoreteller zien, die oploopt als je wordt geraakt.

zeg Ik heb je!

2 sec.

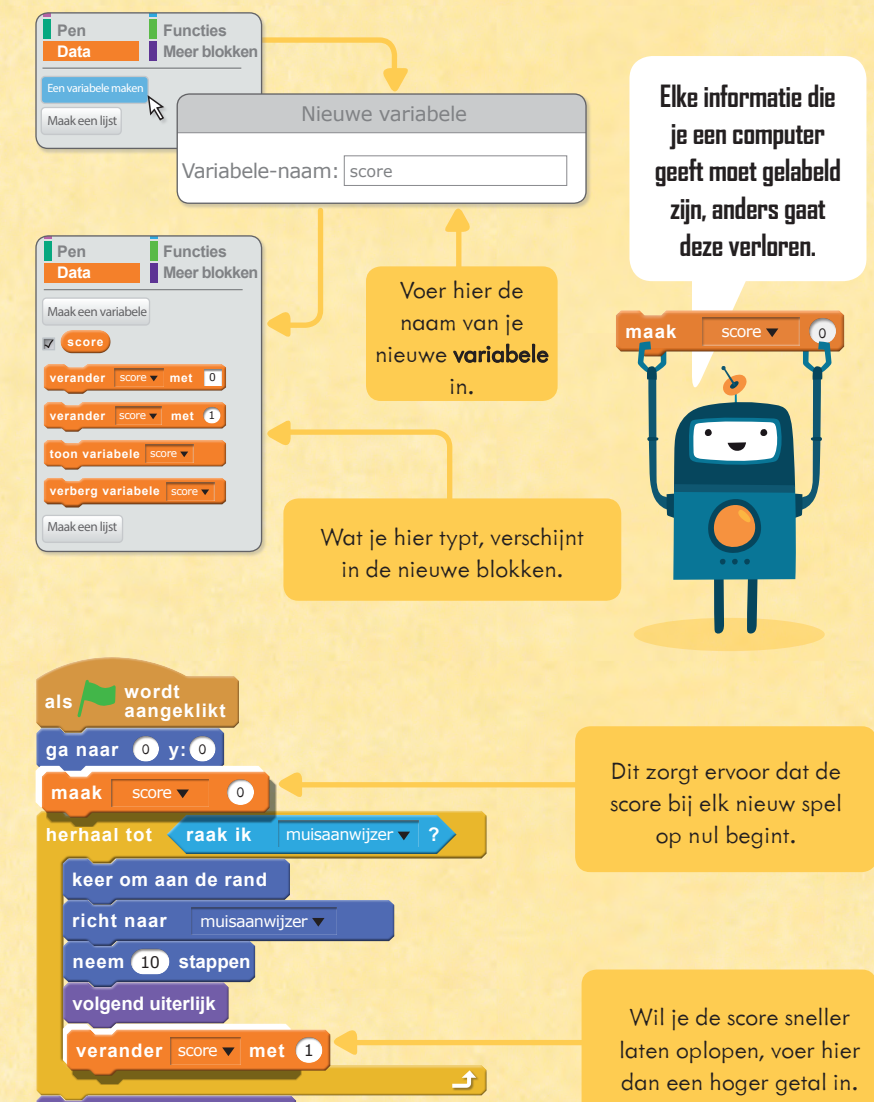

'Score'

VARIABELEN Een variabele is net een OPBERGDOOS met een

naam. Je kunt de inhoud zo vaak veranderen als

je wilt, maar er nog steeds met dezelfde naam naar verwijzen. Je kunt zelf een naam kiezen,

dat maakt de computer niet uit, bijvoorbeeld

'Hooaste score'

'Fred'

## Nog een sprite toevoegen

We gaan nu een muis toevoegen waar je kat op kan jagen.

Ga naar 'Nieuwe sprite' boven aan het **spriteveld**. Klik op het kleine plaatje van de sprite en er verschijnt een lijst die we de **spritebibliotheek** noemen. Scrol daar doorheen om 'Mousel' te vinden.

2 Dubbelklik op 'Mouse1' (of selecteer het en druk op 'OK'). De muis verschijnt nu naast de kat op het speelveld en in het **spriteveld**. (Het **scriptveld** is nog leeg, omdat je nog niets hebt geschreven voor de muis.)

#### 3 Maak een nieuw script om de muis te kunnen besturen. Gebruik een **ga naar x**-blok, waardoor de muis telkens vanaf dezelfde plek begint.

Gebruik een **herhaal tot**-blok met een **raak ik?**-blok (vanuit **Waarnemen**) om de muis te laten bewegen tot hij wordt gevangen.

**4** Selecteer de katsprite en verander 'muisaanwijzer' in 'Mouse1' beide keren dat hij verschijnt. De kat zal nu op de nieuwe muissprite jagen, die op zijn beurt jouw muisaanwijzer volgt.

**5** Klik op de **groene vlag** om het spel te beginnen. Hiermee worden alle scripts tegelijk opgestart.

Speel de game een paar keer en probeer een steeds hogere score te halen.

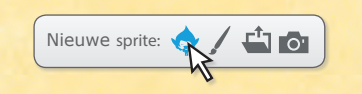

wordt aangeklikt

neem 25 stappen

raak ik

raak ik

Sprite 1 🔻

Mouse1

Mouse1

richt naar

neem 25 stanne

muisaanwijzer 🔻

ga naar x: 240 y: 180

herhaal tot

herhaal to

richt n

richt naar

#### Onthoud: je kunt al deze scripts zien werken als je naar Lannoo Scratch gaat.

Het blauw omlijnde kader geeft aan dat Mouse1 is geselecteerd. Dat betekent dat je er een codering voor kunt maken.

> Voer deze coördinaten in om de muis naar de rechterbovenhoek van het speelveld te verplaatsen.

> > Sprite1 is de kat.

Typ 25 stappen. Hoe meer stappen de muis per keer doet, hoe sneller hij beweegt – en hoe groter de kans dat hij kan ontsnappen.

Selecteer 'Mouse1' in de dropdownmenu's.

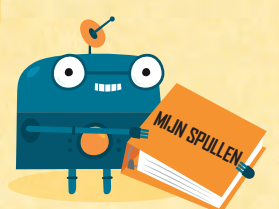

# **BEWAAR JE GAME**

Wil je deze game later nog eens spelen, sla hem dan op onder een naam die je invoert in de titelbalk boven in het speelveld. Hij wordt opgeslagen in MIJN PROJECTEN in jouw Scratch-account (zie blz. 80).

# Dansende sprites

Met Uiterlijken kun je sprites animeren en muziek toevoegen aan hun bewegingen.

Verschillende versies van dezelfde sprite noemen we **uiterlijken.** Je kunt alle Scripts Uiterlijken Geluiden

wordt aangeklikt

bestaande uiterlijken van een sprite bekijken door te klikken op de tab Uiterlijken (boven aan de blokkenmenu's).

# Breng een dinosayrys tot leven

Start een nieuw project door te klikken op 'Bestand – Nieuw' (in de grijze balk). Klik daarna met de rechtermuisknop op de kat en kies 'verwijderen' om het speelveld leeg te maken.

**2** Ga naar 'Nieuwe sprite' boven aan het **spriteveld** en klik op de afbeelding ernaast om de **spritebibliotheek** te openen. Dubbelklik op de sprite 'Dinosaur1'.

**3** Maak dit script aan om de dinosaurus van uiterlijk te laten veranderen. Klik boven in het speelveld op de groene vlag om het uit te voeren.

De dinosaurus begint te bewegen. Maar als hij tegen de rand botst, keert hij ondersteboven! Wil je hem op zijn voeten laten staan, dan zul je de **draaistijl** moeten wijzigen.

**4** Selecteer de dinosaurus in het **spriteveld** en klik op de 'i'. Hiermee verschijnt een serie opties in het **spriteveld**.

**5** Klik op een van deze knoppen om een **draaistijl** te selecteren. Probeer ze allemaal en kijk wat er gebeurt.

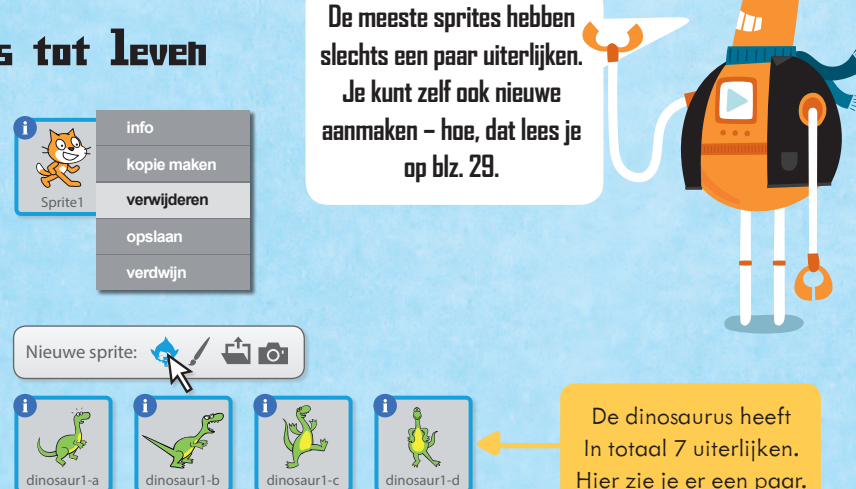

Als je hier een korte pauze invoert, kun je elk uiterlijk eerst zien voordat het verandert.

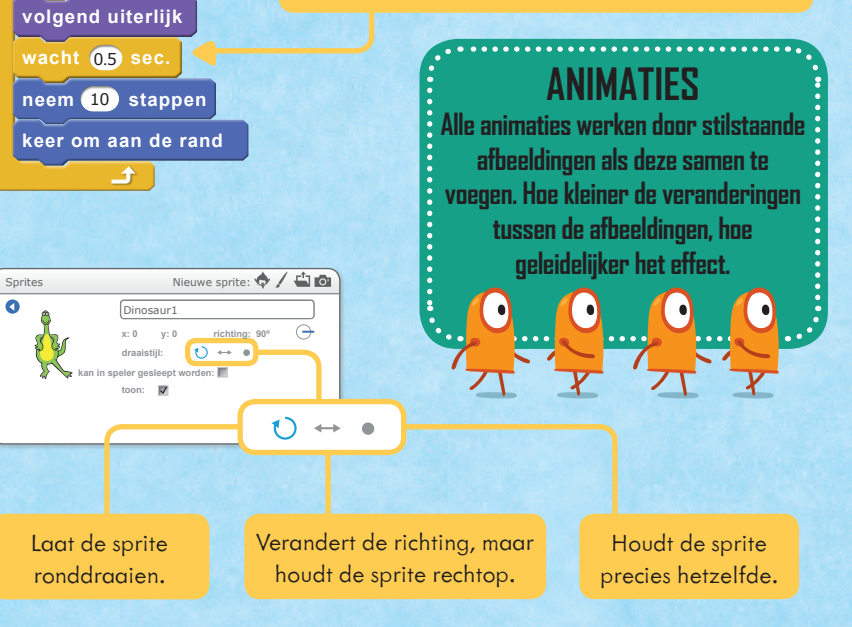

# Myziek toevoegen

Je kunt ook muziek toevoegen waarop de dinosaurus kan dansen.

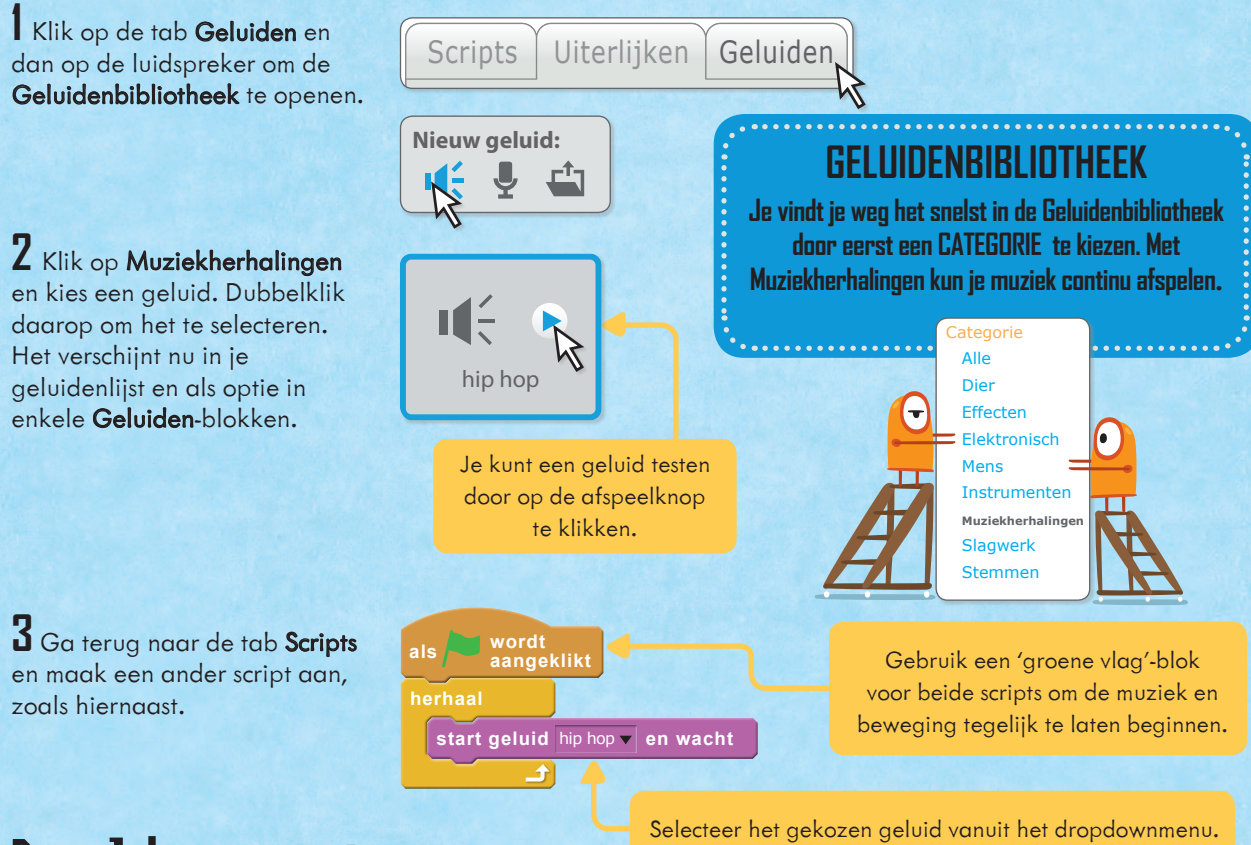

# Bepaal het scenario

Voeg tot slot een achtergrond toe om de animatie af te ronden.

Klik op de afbeelding van een landschap onder in het speelveld en open zo de Achtergrondbibliotheek. Scrol omlaag tot je een leuke achtergrond vindt.

**2** Dubbelklik op de achtergrond, die vervolgens op het speelveld verschijnt. Klik nu op de groene vlag en kijk hoe de dinosaurus danst in het door jou gekozen scenario.

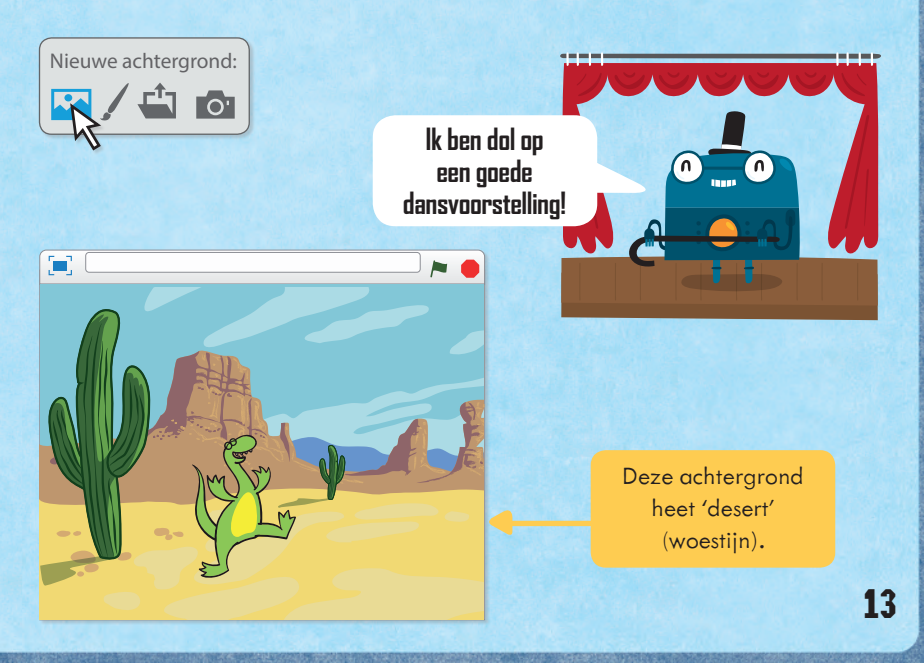

# Myziek maken

Hier kun je via het menu Geluid een band van sprites samenstellen en die samen een deuntje laten spelen.

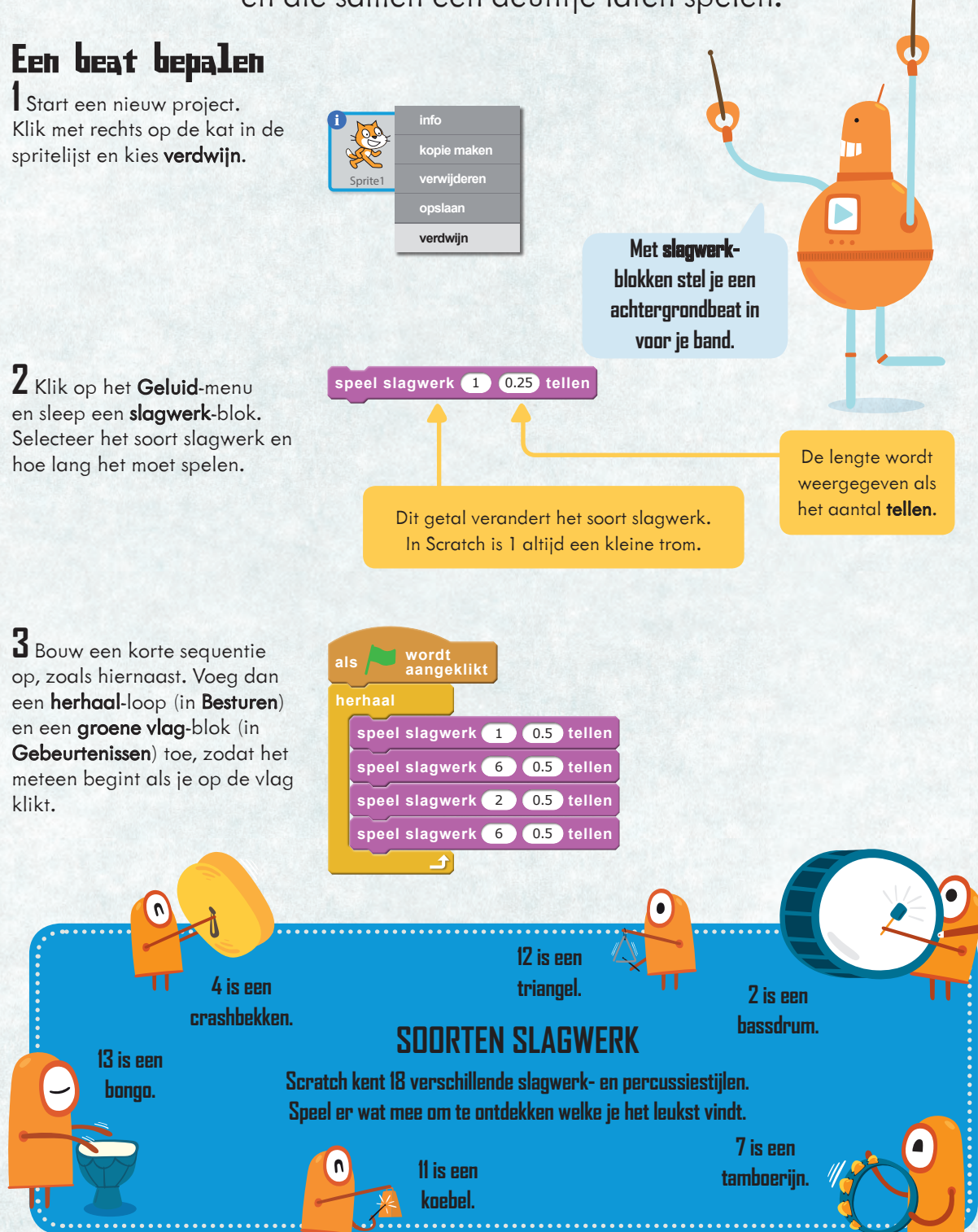

14

## Instrumenten toevoegen

Je kunt nog meer sprites toevoegen die ook een instrument bespelen.

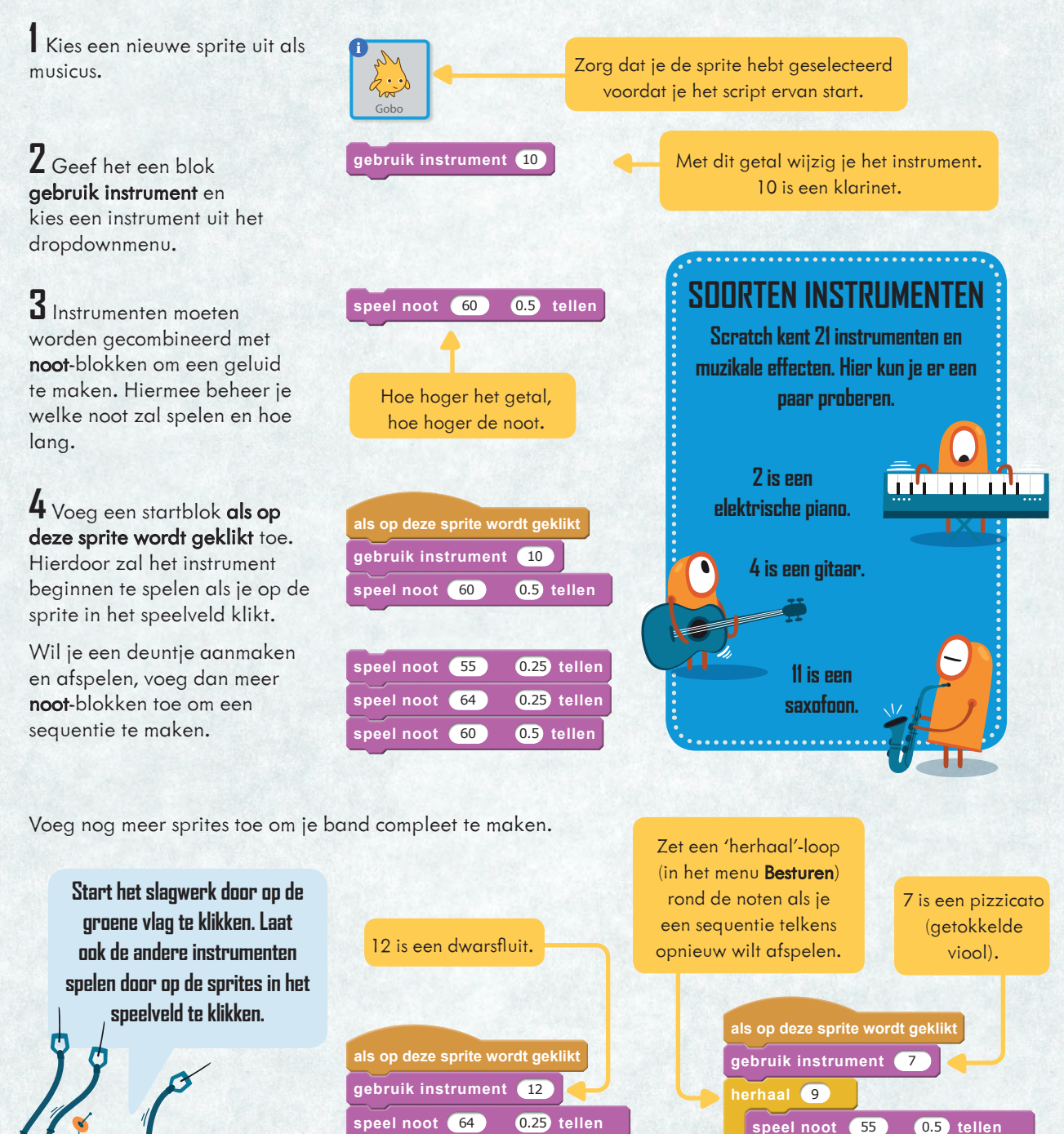

speel noot 67

speel noot 71

speel noot 67

0.25 tellen

0.25 tellen

1.25 tellen

15

0.5 tellen

0.5 tellen

0.5 tellen

speel noot 59

speel noot 64

60

speel n<u>oot</u>